# **Register an Account**

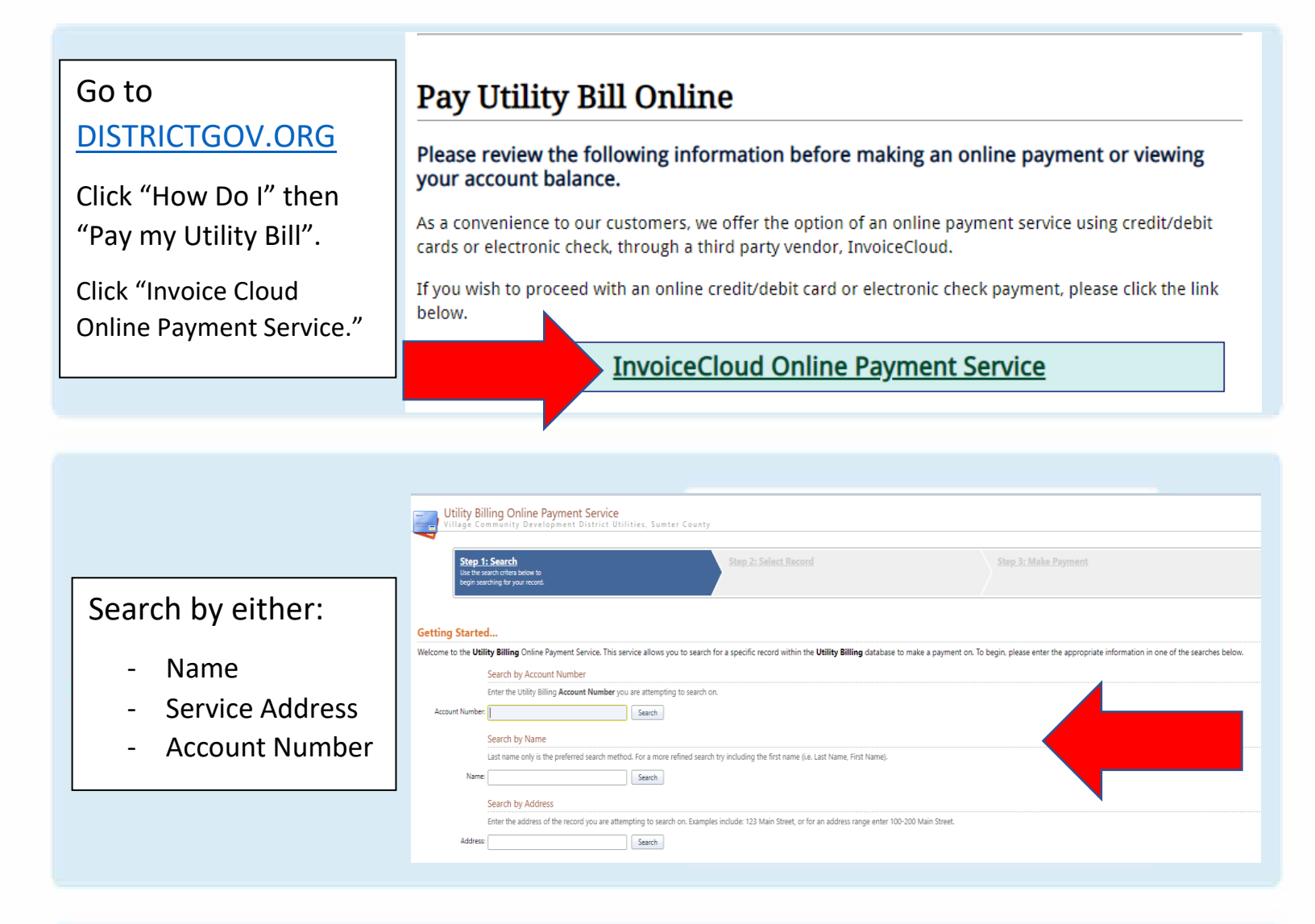

|                     | Dev. 1 Miller Dill                                                                                            |
|---------------------|----------------------------------------------------------------------------------------------------|
|                     | ray Utility Bill                                                                                              |
|                     |                                                                                                    |
|                     | Important Message                                                                                             |
| Click under         | For Invoice Cloud Account Registration, Paperless Enrollment, and Auto Pay Sign Up, <u>Please Click Here.</u> |
| Important Message   | Billing Item                                                                                                  |
| important Message.  | Amenity Fee                                                                                                   |
| "Diasco Click Horo" | SEWER USE                                                                                                    |
| Please Click Here   | Sewer Base                                                                                                    |
|                     | WATER USE                                                                                                    |
|                     | Water Base                                                                                                    |
|                     |                                                                                                    |
|                     |                                                                                                    |
|                     |                                                                                                    |
|                     |                                                                                                    |

POWERED BY: InvoiceCloud<sup>\*</sup> The Villages<sup>\*</sup> Community Development Districts

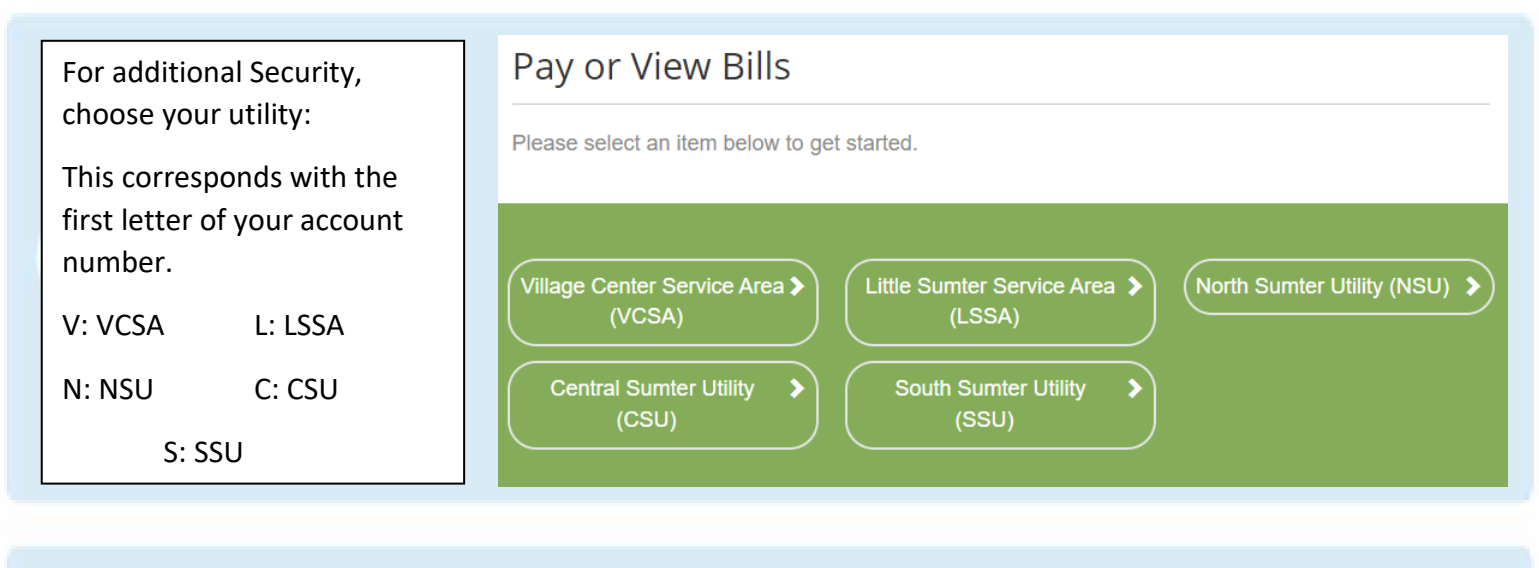

## Search by:

- Account Number -(WITH DASHES) OR
- Service Address (WITHOUT: St. Ave. Ln. Ave. Etc.)

### Please Locate Your Account

#### Village Center Service Area (VCSA)

Search our files for your invoices using the fields below. Required fields are marked with a \*. Need help finding your invoice?

Enter your account number (with dashes) or your service address in the boxes below. For address entry, leave off the suffix or street designator (i.e. ST, RD, DR, AVE, etc). Example: If you live at 123 Elm Street, only enter 123 Elm and you should be able to locate your account. You do not need to include City, State or Zip.

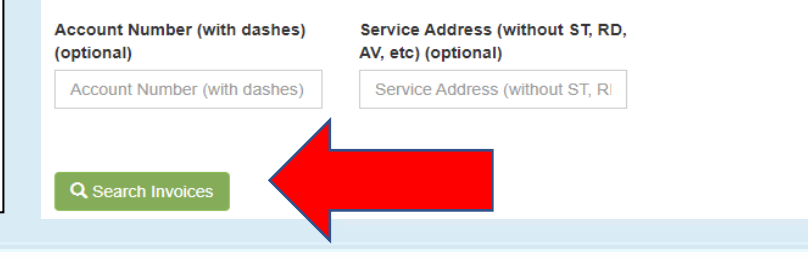

Chose only the top Invoice by checking box.

# **Click** "Register Selected Invoices"

| 4 | Return to    | previous page                |                      |                     |                  |                 |                |                                               |
|---|--------------|------------------------------|----------------------|---------------------|------------------|-----------------|----------------|-----------------------------------------------|
| 0 | Searc        | h Result                     | S                    |                     |                  |                 |                |                                               |
| F | Please revie | w your results belo          | w and select invoice | s to Pay. Click he  | ere if you would | like to searc   | h again.       |                                               |
|   | Select       | Bill Number                  | Account<br>Number    | Customer<br>Name    | ♦ Due<br>Date ♦  | Bill<br>Total ♦ | Balance<br>Due |                                               |
|   | ~            | 20220711-UB-<br>103871-00398 | V020-1410-03         | EDILBERTO<br>RESTOR | 8/1/2022         | \$215.06        | \$215.06       | View Invoice<br>Related Invoices<br>Remind Me |
|   |              | 20220616-UB-<br>103871-01132 | V020-1410-03         | EDILBERTO<br>RESTOR | 7/1/2022         | \$0.00          | \$0.00         | View Invoice<br>Related Invoices<br>Remind Me |
|   | + Add Se     | lected Invoices to Y         | /our Cart            | Register Selecte    | d Invoices       |                 |                |                                               |
|   |              |                              |                      |                     |                  |                 |                |                                               |

**The**Villages

POWERED BY: InvoiceCloud<sup>®</sup> Community Development Districts

|                                     | Return to previous page                                                                                                    |                         |  |  |  |  |
|-------------------------------------|----------------------------------------------------------------------------------------------------|-------------------------|--|--|--|--|
| Fill out your email address, twice. | Register                                                                                                    |                         |  |  |  |  |
| Then create a                       | Please fill out this form to complete your registration. All required fields are marked with a *. Click here for information on linking accounts together.                                           |                         |  |  |  |  |
| remember going                      | Account Number *                                                                                                    |                         |  |  |  |  |
| forward, twice.                     | Email Address *                                                                                                    | Confirm Email Address * |  |  |  |  |
|                                     | Email Address                                                                                                    | Confirm Email Address   |  |  |  |  |
|                                     | Create Password *                                                                                                    | Confirm Password *      |  |  |  |  |
|                                     | Create Password                                                                                                    | Confirm Password        |  |  |  |  |
|                                     |                                                                                                    |                         |  |  |  |  |
| Click the green                     |                                                                                                    |                         |  |  |  |  |
| "Complete<br>Registration"          | Registrant hereby acknowledges that he or she is the valid, authorized signatory for this account with full responsibility for decisions related to this account. Click to view Terms and Conditions |                         |  |  |  |  |
|                                     | Complete Registration >                                                                                                    |                         |  |  |  |  |

# CONGRATS! YOU ARE REGISTERED!

From here you can follow the next steps to sign up for autopay, paperless or pay by text. Please see corresponding PDF's.

| our Acco                                         | ount At A                                   | Glance                            |                                           |                           |   |
|--------------------------------------------------|---------------------------------------------|-----------------------------------|-------------------------------------------|---------------------------|---|
| Want To                                          |                                             |                                   | 🖒 AutoPay                                 | S Enrolled                | : |
| Pay My Invoices                                  | >                                           |                                   | Paperless                                 | Not Enrolled              | : |
| lanage My Accou                                  | nts >                                       |                                   | Pay By Text                               | 😣 Not Enrolled            | ; |
| Recent Open                                      | Invoices >                                  |                                   | Recent Closed                             | Invoices >                |   |
| Recent Open                                      | Invoices >                                  | Balance Due                       | Recent Closed                             | Account #                 |   |
| Recent Open                                      | Due On<br>8/1/2022                          | Balance Due<br>\$215.06           | Recent Closed                             | Account #<br>V020-1410-03 |   |
| Invoice Date<br>7/11/2022                        | Due On<br>8/1/2022                          | Balance Due<br>\$215.06           | Recent Closed<br>Invoice Date<br>6/8/2022 | Account #<br>V020-1410-03 | > |
| Invoice Date<br>7/11/2022<br>Recent Payment Date | Invoices > Due On 8/1/2022 ents > Account # | Balance Due<br>\$215.06<br>Amount | Recent Closed                             | Account #<br>V020-1410-03 | > |

POWERED BY: InvoiceCloud<sup>®</sup> The Villages<sup>®</sup> Community Development Districts